## Pay Fees On-line in Accela Citizen Access

Step 1: Go into <u>Accela Citizen Access</u> (login not required)

Step 2: Search the SU24-XXXXX number in the Search field. Go down to Payments and select Fees from the drop-down list.

• Same applies if you are paying for a PC, BN, MP or FM permit.

|                      |                                                                                                    | Register for an Account Reports (1) 🛩 Login                                                                                                    |
|----------------------|----------------------------------------------------------------------------------------------------|----------------------------------------------------------------------------------------------------|
|                      |                                                                                                    | su24-00606                                                                                                    |
|                      | The Development Services Department will be m<br>August 19, 2024. The new address will be 100 Fo<br>Texas 76102.<br>(El Departamento de Servicios de Desarrollo se trasi<br>Ayuntamiento el 19 de agosto del 2024. La nueva d<br>Home Development Fire Gas Well P | Inving to the new City Hall on<br>Int Worth Trail, Fort Worth,<br>Iadará al Nuevo Edificio del<br>Irrección será 100 Fort Worth<br>Ilanning Street Use Infrastructure more v                                                                                                    |
|                      | Search Applications Schedule an Insp<br>Record SU24-00606:<br>Street Use Other                                                                                                    | ection                                                                                                    |
|                      | Record Status: Approved                                                                                                    |                                                                                                    |
|                      | Record Info V Payments                                                                                                    | Custom Component                                                                                                    |
|                      | Work Location Trust Account Information                                                                                                    | ]                                                                                                    |
|                      | Record Details                                                                                                    |                                                                                                    |
|                      | Applicant:<br>                                                                                                    | Project Description:<br>-B-Weiss Entertainment Group - Henderson at Pancher Island<br>-Tomporary Street Use Permit for one Right Lane Closure in the<br>-Northbound Lane of Henderson for a public event on Pancher<br>-Island. Approved deteckimes: 00/31/2024 at 6:00 DH to<br>-00/01/2024 at 1:00 AH. |
| Step 3: Click on Pay | Fees                                                                                                    |                                                                                                    |
|                      | Outstanding:<br>Date Invoice Number<br>10/30/2024 1923776<br>Total outstanding fees: \$112.50                                                                                                    | Amount<br>\$112.50 Pay Fees                                                                                                    |

Step 4: Under Application Fees, it will display the amount owed. Click on Continue Application

**Continue Application »** 

| s based upon the information you've entered. Some fees are base<br>ere applicable. The following screen will display your total fees. | ad on the quantity of work                                                                                                    | k items installe                                                                                                    |
|----------------------------------------------------------------------------------------------------|----------------------------------------------------------------------------------------------------|----------------------------------------------------------------------------------------------------|
|                                                                                                    |                                                                                                    |                                                                                                    |
|                                                                                                    | Qty.                                                                                                    | Amount                                                                                                    |
|                                                                                                    | 1                                                                                                    | \$112.50                                                                                                    |
|                                                                                                    | s based upon the information you've entered. Some fees are base<br>are applicable. The following screen will display your total fees. | s based upon the information you've entered. Some fees are based on the quantity of wor<br>are applicable. The following screen will display your total fees.<br>Oty.<br>1 |

## Step 5: Under Payment Options, select Credit Card, then click Authorize Payment Options

| For Checks:                                                                                                    |                                                                             |
|----------------------------------------------------------------------------------------------------|-----------------------------------------------------------------------------|
| By entering my routing and account number and clicking "Authorize," I authoriz                                            | e my payment in the amount indicated above to be processed as an            |
| electronic funds transfer (EFT) or draft drawn from my checking or savings acco                                           | unt as identified above and, if necessary, electronic credits to my account |
| to correct erroneous debits. I understand that my payment will be processed with                                          | thin 1 - 2 banking days. If the payment returns unpaid, I authorize you or  |
| your service provider to collect the payment by EFT(s) or draft(s) drawn from my                                          | account. I understand that this authorization will remain in full force and |
| effect until I notify you that I wish to revoke it by calling 817-392-2222 and allow                                      | v you reasonable opportunity to act on my notice.                           |
| If you have an ACH BLOCK with your financial institution you need to so that your ACH/Check transaction can be processed. | o provide this number <b>9044048155</b> to your financial institution       |
|                                                                                                    |                                                                             |
| PLEASE PRINT A COPY OF THIS PAGE FOR YOUR RECORDS. ALTERNATIVELY, CO                                                      | ONTACT US AT [(817) 392-2222] TO LEARN HOW YOU CAN OBTAIN A                 |
| COPY.                                                                                                    |                                                                             |
|                                                                                                    |                                                                             |
| Amount to be charged: \$112.50                                                                                            |                                                                             |
| Pay with Credit Card                                                                                                    |                                                                             |
|                                                                                                    |                                                                             |
| O Pay with Bank Account                                                                                                   |                                                                             |
|                                                                                                    |                                                                             |
|                                                                                                    |                                                                             |
|                                                                                                    |                                                                             |
|                                                                                                    |                                                                             |
|                                                                                                    |                                                                             |
| Authorize »                                                                                                    |                                                                             |

Step 6: A new window will open, provide all details and click Pay \$112.50

| Personal Det   | ails             |                    |           |
|----------------|------------------|--------------------|-----------|
| Email          |                  |                    |           |
| Payment me     | thod             |                    |           |
| New Card Acco  | unt              |                    | •         |
| Card Number    |                  | CVV                | Exp. Date |
| anonymous      |                  |                    |           |
| Save accour    | t for future use |                    |           |
| Billing Addre  | ess              |                    |           |
| Address Line 1 |                  |                    |           |
| City           | State            | ∽ <mark>Z</mark> i | p Code    |
|                |                  |                    |           |

**Step 7:** Send a *Notification Email* to <u>zz TPWROWMPermits@fortworthtexas.gov</u> and list the permit number in the *Subject Line* of the email.

• They will confirm payment has been made, *Issue* the permit and send a copy of the permit face from *Accela Citizen Access* to the designated email address(s) entered in the contacts section during submittal.

## **FINISHED**